# How to Root the Onyx Boox Tab Ultra C (using Windows 11)

# Introduction

I previously created a <u>this guide</u> for the Note Air 2 Plus on MobileRead. This is the same thing, but for the Tab Ultra C. It took me a while to figure out the rooting process the first time. In hopes of saving others time, I documented the steps and turned them up into an easy-to-understand tutorial. I do not have developer's experience and know just enough to stumble my way through commands. All the hard work to accomplish this was completed by people with more knowledge than I have. I am simply providing instructions and sources.

If you give this guide a run-through, please provide feedback on any errors you find or changes that could be made. Keep in mind I will not be able to answer more technical questions, but perhaps someone else will chime in on the thread if needed.

# Assumptions

My knowledge and setup for this guide is below. If your level of knowledge or setup is different your results may vary.

- I own an Onyx Boox Tab Ultra C.
- My device is running firmware version 2023-06-09\_15-57\_3.3.2
- I have administrative access to a PC.
- My PC is running Windows 11 Pro (22H2).
- I know how to access Windows Command Prompt and run basic commands.
- I have the patience to search and troubleshoot for hours... days...

# Prerequisites

It will be helpful to take care of these first.

- 1. Download and run the "15 Seconds ADB Installer".
  - a. I had to use v1.3.0 for ADB to work properly on my PC. The latest versions give an error when trying to install systemwide.
  - b. When asked, "Install ADB system-wide", choose "Y".
  - c. When asked, "Do you want to install device drivers", choose "Y".
    - i. Install the driver using the Device Driver Installation Wizard that pops up.
  - d. <u>What is the "15 Seconds ADB Installer"?</u> This easy-to-use installer will quickly put two essential tools on your PC: ADB and Fastboot.
    - i. ADB = Android Debug Bridge. ADB lets you connect your development workstation directly to your Android device so you can install packages and evaluate your changes. [source]
    - ii. Fastboot is three different things with the same name: A protocol for communication between your device hardware and a computer, software that

runs on the device when in Fastboot mode, and the executable file on the computer you use to make them talk to each other. [source]

- 2. <u>Download</u> and install "EDL Utility" (Thank you, <u>Renate</u>!).
  - a. I placed the "edl.exe" executable file in my user folder for easy Command Prompt access. For me that was "C:\Users\<myuserfolder>".
  - b. <u>What is "EDL Utility"</u>? This is a custom executable Renate created for Windows. The alternative would be using <u>this tool</u> that requires python and has caused many headaches for me and others when using Windows. I'm sure it's great, but I could not get it to work.
    - i. EDL = Emergency Download. EDL follows a specific set of rules known as the Firehose or Sahara protocol to force-flash the firmware. [source]

#### 3. <u>Download</u> the latest version of "Magisk".

- a. Look for and download the latest apk file (this is the app itself). You will sideload (install via ADB) this app onto your Tab Ultra C.
- b. Move the downloaded "Magisk-v26.1.apk" file (or whatever the current version is) to the folder "C:\adb" on your PC. This will make it easier to install later.
- c. <u>What is the "Magisk App"?</u> Magisk is an unofficial Android app, meaning Google doesn't allow it in their Google Play Store. You will use this app to patch the boot image you pull from your Tab Ultra C, giving you root access. [source]

## 4. <u>Download</u> "Qualcomm 662 Loader.zip". Thank you, <u>downeaster59</u>!

- a. This zip file contains a loader that was provided by MobileRead user downeaster59. They mentioned that they do not remember where they found it, but it is the only loader that would work for them, and I had the same results. I tried many loaders found <u>here</u>, but none of them worked for my Note Air 2 Plus and this also worked for my Tab Ultra C.
- b. Unzip the loader file "662.elf" and place it in the same folder as Renate's "EDL Utility". For me that was "C:\Users\<myuserfolder>"
- c. <u>What is a loader?</u> If I understand correctly, this is the file that EDL mode will use to access the Bootloader, which is what you will need to flash your device. [source]

## 5. <u>Download</u> the latest version of "Zadig".

- a. Place this stand-alone utility wherever it is convenient to access.
- b. <u>What is "Zadig"?</u> This utility will be used to easily install a generic USB driver for EDL mode.

## 6. **Download** this Fastboot Driver.

- a. Unzip and save the "Fastboot driver" folder wherever it is convenient to access. You will be browsing for it later.
- b. <u>What is this "Fastboot Driver"?</u> Windows requires a driver to communicate with the Tab Ultra C in both the EDL mode and in the Fastboot mode. I could not find a Windows driver compatible with Fastboot mode until I found <u>this site</u>.

# Instructions

## Enable USB Debug Mode

1. From your Tab Ultra C's home screen, select the Gear icon in the dock at the bottom of the screen.

| Play Store | BOOXDrop | <b>Nusic</b> | Gallery |
|------------|----------|--------------|---------|
|            |          |              |         |

2. On the left-hand side, scroll down and select "System Settings", then turn on "USB Debug Mode" by toggling the on/off switch to ON. This will allow you to communicate via Command Prompt over USB.

| Location Info >       | Accessibility  |
|-----------------------|----------------|
| Password & Security > | Calibration    |
| Power                 | USB Debug Mode |
| Storage >             | Reset Device   |
| System Navigation     |                |
| System Settings ✓     |                |
| Feedback & Advice >   |                |
| About Device          |                |

- 3. Plug in your Tab Ultra C to your PC via USB. You may hear a chime on your device and on your PC, indicating the PC recognized the device.
- 4. On your PC, open Command Prompt.
- 5. Run the following command to active the ADB daemon and check if your device is properly listed:

adb devices

6. You should see similar results in your Command Prompt:

| C:\Users\myuserfolder>adb devices                              |
|----------------------------------------------------------------|
| $^{*}$ daemon not running. starting it now on port 5037 $^{*}$ |
| <pre>* daemon started successfully *</pre>                     |
| List of devices attached                                       |
| <yourdeviceid> unauthorized</yourdeviceid>                     |

 Your Tab Ultra C will prompt you to allow USB debugging from the PC you just plugged into. Choose "Allow". Choose "Always allow from this computer" if you are working from a trusted PC and you don't want to be prompted again.

| 🔀 Deskto | p & Screensaver >        | Nav       | igation Ball           | > |
|----------|--------------------------|-----------|------------------------|---|
| O Displa | Allow USB debugging?     |           |                        | > |
| Sounc    | The com                  | puter's R | SA key fingerprint is: | > |
|          | □ Always allow from this | s comput  | er                     | > |
| Locati   | Cancel                   |           | Allow                  |   |
| Passw    |                          |           |                        |   |
| Power    | >                        | USE       | B Debug Mode           |   |

8. Click on the Command Prompt, press the "up arrow" key on your keyboard to bring back the "adb devices" command and then run it again, you should now see "device" instead of "unauthorized":

| C:\Users\myuser               | folder>adb devices |
|-------------------------------|--------------------|
| List of devices               | attached           |
| <yourdeviceid></yourdeviceid> | device             |

## Sideload the Magisk Apk

- 1. Make sure you have the Magisk apk in your "C:\adb" folder.
- 2. With your Tab Ultra C plugged into your PC, open Command Prompt and run the following command to change your directory:

#### cd c:∖adb

3. Next, run the following command to move Magisk to your Tab Ultra C (your Magisk version number may differ):

#### adb install Magisk-v26.1.apk

4. You should see similar results in your Command Prompt:

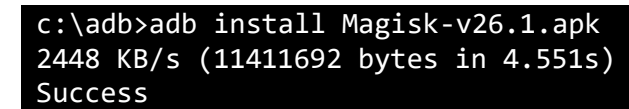

5. You should now have the Magisk app on your Tab Ultra C's Home screen. Mine was on the second page because the home screen was full.

 If you open the Magisk app, you will see that the Installed status at the top reads "N/A". This will change once you have rooted the device. The Magisk app may also ask you to reboot your device. You can do so.

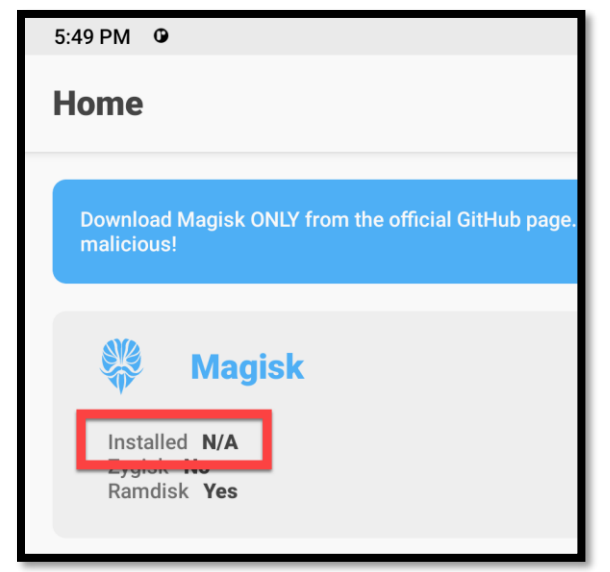

## Install a Windows Driver for EDL Mode

1. With your Tab Ultra C plugged into your PC, open Command Prompt and run the following command to enter EDL mode:

#### adb reboot edl

- 2. Your device will now be in EDL mode. Your Tab Ultra C's screen will show whatever was last on it, but it will be frozen in place. The screen lighting will turn off if it is on. This is expected.
- Now is the time to open Zadig.exe. It should detect your Tab Ultra C as a device without a driver. The current driver will display "(NONE)". The default driver it will choose to install should be "WinUSB v6.1.7600.16385". If not, select that from the drop-down menu and click the "Install Driver" button.

|     |                          | <u></u>                     |                                               | >                                                                                                    |
|-----|--------------------------|-----------------------------|-----------------------------------------------|----------------------------------------------------------------------------------------------------|
|     |                          |                             | ~ 0                                           | ) Edit                                                                                                    |
| _ ⇒ | WinUSB (v6.1.7600.16385) | More<br>WinU                | e Informati<br>SB (libusb)                    | on                                                                                                    |
|     | Install Driver           | libush<br>libush<br>WinU    | <u>p-win32</u><br>b <u>K</u><br>SB (Microsof  | t)                                                                                                    |
|     | _ →                      | WinUSB (v6. 1. 7600. 16385) | WinUSB (v6. 1. 7600. 16385)<br>Install Driver | WinUSB (v6. 1. 7600. 16385)  WinUSB (v6. 1. 7600. 16385)  More Informati WinUSB (libusb)  libusb win32 libusbK WinUSB (Microsof |

4. The installation can take up to 5 minutes. Afterwards, you should receive a message that says, "The driver was installed successfully." Close Zadig.

| 🔳 Zadig                 | l             |                                        |     | -                 | o x                    |
|-------------------------|---------------|----------------------------------------|-----|-------------------|------------------------|
| <u>D</u> evice <u>C</u> | <u>Optior</u> | Driver Installation                    |     |                   |                        |
| QUSB_B                  | ULK_C         | The driver was installed successfully. |     |                   | ✓ □ Edit               |
| Driver                  | WinL          |                                        |     | Close             | iformation<br>(libusb) |
| USB ID                  | 05C6          |                                        |     | close             | in32                   |
| WCID ?                  | ×             | Reinstall Drive                        | r 🔽 | libusbK<br>WinUSE | (Microsoft)            |
| Driver Insta            | llation       | SUCCESS                                |     |                   | Zadig 2.7.765          |

## Retrieve a Boot Image with EDL and a Loader

- 1. Make sure you have the "662.elf" file in the same folder as Renate's EDL Utility.
- 2. With your Tab Ultra C plugged into your PC, open Command Prompt and run the following command (unless you are still in EDL mode from the last step, then skip this step):

## adb reboot edl

3. <u>Next, run the following command to load the 662 loader:</u>

#### edl.exe /1662.elf

4. You should see similar results in your Command Prompt:

```
C:\Users\userfolder>edl.exe /1662.elf
Found EDL 9008
Serial: <yourserial>
HWID: 000000000000000, QC: 001740e1, OEM: 0000, Model: 0000
Hash: d40ee56f3194665-574109a39267724a-e7944134cd53cb76-
7e293d3c40497955
Sending 662.elf 100% Ok
Waiting for Firehose... Ok
```

5. Next, run the following command to grab the boot image from your Tab Ultra C:

edl.exe /u /r /pboot\_a boota.img /t

6. You should see similar results in your Command Prompt:

C:\Users\userfolder>edl.exe /u /r /pboot\_a boota.img /t Found EDL 9008 Configuring... Ok Requesting info... Ok Requesting GPT 0 header... 0k, receiving... 0k, requesting entries... Ok, receiving... Ok Requesting GPT 1 header... Ok, receiving... Ok, requesting entries... Ok, receiving... Ok Requesting GPT 2 header... Ok, receiving... Ok, requesting entries... Ok, receiving... Ok Requesting GPT 3 header... Ok, receiving... Ok, requesting entries... Ok, receiving... Ok Requesting GPT 4 header... Ok, receiving... Ok, requesting entries... Ok, receiving... Ok Requesting GPT 5 header... Ok, receiving... Ok, requesting entries... Ok, receiving... Ok Requesting header... Ok, receiving... Ok Android2: 5875 / 24576 = 23.9% Requesting read boota.img... Ok, receiving 100% Ok

- 7. You should now have a file on your PC called "boota.img" in the same folder as "edl.exe".
- 8. Reboot your Tab Ultra C by entering the following command:

#### edl.exe /z

9. If the above command does not work for you, hold the power button down for about 10 seconds. You will see the screen flash and then you can release the power button. Your Tab Ultra C can remain plugged into your PC while you do this.

## Patch the Boot Image with Magisk

- 1. At this point your Tab Ultra C should be rebooted.
- 2. On your Tab Ultra C, go back into Settings, System Settings, and disable USB Debug Mode. This will allow you to browse your device in Windows File Explorer.

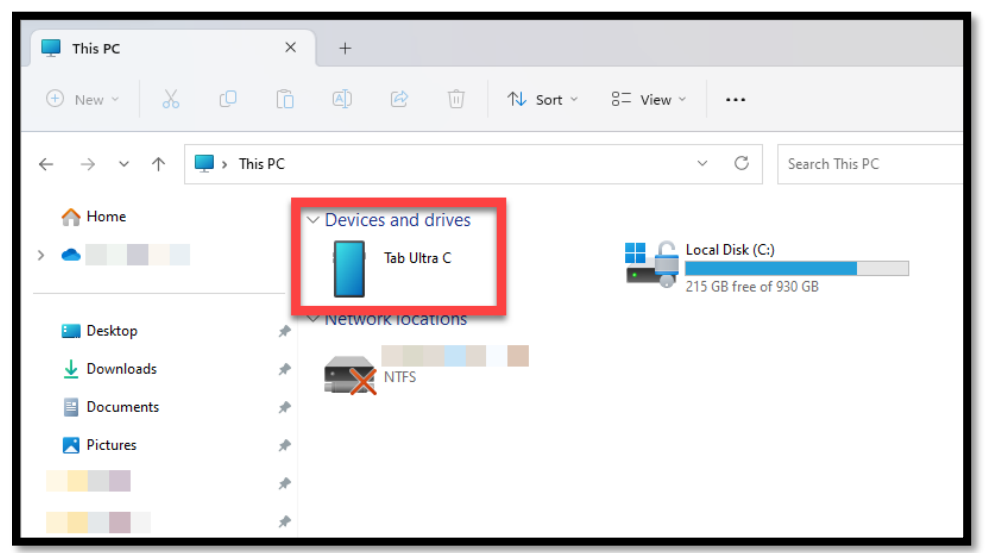

- 3. In File Explorer, navigate to the Downloads folder on your Tab Ultra C. The path is "This PC\Tab Ultra C\Internal shared storage\Download".
- 4. Copy the boot image you obtained ("boota.img") to this Download folder.
- 5. On your Tab Ultra C, open the Magisk app and select the "Install" button at the top.

| 5:49 PM 🔮                                                                                        | 🙄 ≽ 🖾 94% |
|--------------------------------------------------------------------------------------------------|-----------|
| Home                                                                                             | 袋         |
| Download Magisk ONLY from the official GitHub page. Files from unknown sources can be malicious! | Hide      |
| Magisk<br>Installed N/A<br>Zygisk No<br>Ramdisk Yes                                              | 🗜 Install |

6. Next, select the "Select and Patch a File" radio button.

| 6:13 PM                 | 🙄 🔭 🖾 94%              |
|-------------------------|------------------------|
| ← Install               |                        |
|                         |                        |
| O Method                | LET'S GO $\rightarrow$ |
| Select and Patch a File |                        |
|                         |                        |
|                         |                        |

7. You will be taken to a list of the files on your device. Select your "boota.img" file.

| 6:15 PM                                                         | 0 🌾 🖾                 | 94%        |
|-----------------------------------------------------------------|-----------------------|------------|
| ≡ Recent                                                        | م                     | :          |
| 🖪 Images 💽 Audio 🔛 Videos 🖺 Documents 🚫 Large files 🕢 This week |                       |            |
| BROWSE FILES IN OTHER APPS                                      |                       |            |
|                                                                 |                       |            |
| Gallery                                                         |                       |            |
| RECENT FILES                                                    |                       | ⊞          |
| Name Type Size                                                  | Modified $\downarrow$ |            |
| boota.img BIN file 40.55 MB                                     | 5:59 PM               | K 7<br>K 7 |
|                                                                 |                       |            |
|                                                                 |                       |            |

8. You will be taken back one screen, select the "LET'S GO" button.

| 6:15 PM                 | 🙄 泽 🖬 94%              |
|-------------------------|------------------------|
| ← Install               |                        |
|                         |                        |
| Method                  | LET'S GO $\rightarrow$ |
| Select and Patch a File |                        |
|                         |                        |
|                         |                        |

9. Magisk will create a patched image in your Tab Ultra C's Download folder. Mine was called "magisk\_patched-26100\_GiizA.img" but yours will vary. I had to unplug and re-plug my Tab Ultra C into my PC for this file to show up in Windows Explorer. You may need to do that.

| 6:16 PM                                                                                                    | C) ≽ 🖾 94% |
|----------------------------------------------------------------------------------------------------|------------|
| ← Installation<br>Done!                                                                                                    |            |
| <ul> <li>Device platform: arm64-v8a</li> <li>Installing: 26.1 (26100)</li> <li>Copying image to cache</li> <li>Unpacking boot image</li> <li>Checking ramdisk status</li> <li>Stock boot image detected</li> <li>Patching ramdisk</li> <li>Pre-init storage partition device ID: metadata</li> <li>Repacking boot image</li> </ul> |            |
| V*************************************                                                                                                    |            |
| - All done!                                                                                                    |            |

- 10. Copy your patched image back to your PC and place it in your "C:\adb" folder.
- 11. You can rename this patched image to whatever you want. For simplicity and archival purposes, I renamed mine to "boota\_patched.img"
- 12. On your Tab Ultra C enable USB Debug Mode again. You will need this for loading the patched image onto your Tab Ultra C via Command Prompt.

# Install a Windows Driver for Fastboot Mode

1. With your Tab Ultra C plugged into your PC, open Command Prompt and run the following command to enter Bootloader:

# adb reboot bootloader

2. Your Tab Ultra C will reboot into Bootloader mode. You should see the Onyx logo on the device's screen and the screen lighting will turn off if it is on.

3. On your PC, right-click on your Windows Start Menu and select Device Manager. Look for a device with a yellow warning symbol. It could be call "Android". Right-click that device and select "Update driver" from the menu.

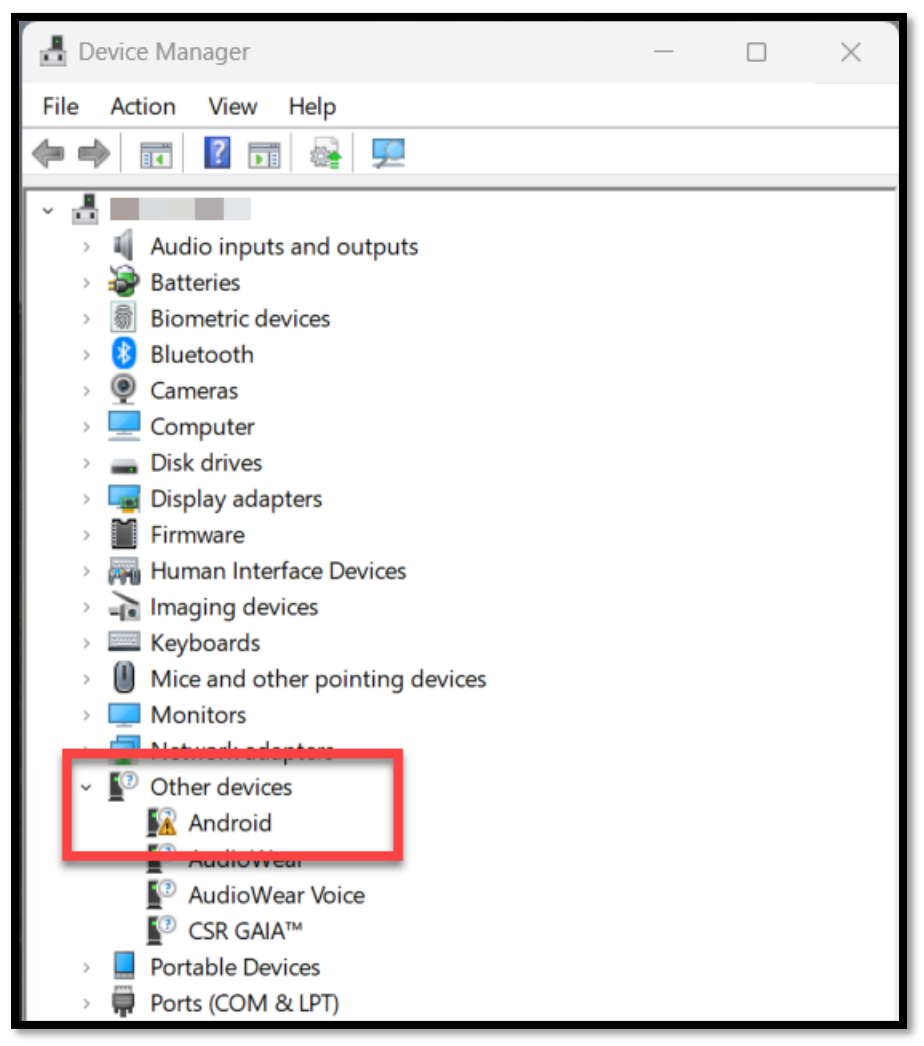

4. Select "Browse my computer for drivers" and then select the "Browse..." button to navigate to your "Fastboot driver" folder mentioned in the Prerequisites.

| earch for drivers in this location:                                                                   |                    |
|----------------------------------------------------------------------------------------------------|--------------------|
| Note Air2 Plus Fastboot Driver from beebom.com Fastboot driver $$                                     | Browse             |
| Include subfolders                                                                                    |                    |
|                                                                                                    |                    |
|                                                                                                    |                    |
|                                                                                                    |                    |
| ightarrow Let me pick from a list of available drivers on my co                                       | omputer            |
| This list will show available drivers compatible with the device, and<br>same category as the device. | all drivers in the |
|                                                                                                    |                    |
|                                                                                                    |                    |

5. If you receive the message that the best driver is already installed, you will need to choose the option "Let me pick from a list of available drivers on my computer", then the "Have Disk..." button and navigate to the "Fastboot driver" that way.

| Air2 Plus Fastboot Driver from b                                   | eebom.com\Fastboot driver 🗸       | Browse             |
|--------------------------------------------------------------------|-----------------------------------|--------------------|
| ude subfolders                                                     |                                   |                    |
|                                                                    |                                   |                    |
|                                                                    |                                   |                    |
|                                                                    |                                   |                    |
| et me pick from a list of                                          | available drivers on my co        | omputer            |
| his list will show available driver<br>ame category as the device. | s compatible with the device, and | all drivers in the |
|                                                                    |                                   |                    |

6. Once you have installed the driver, Windows may request a reboot. If Windows prompts you to do so, do this while your Tab Ultra C is still in Bootloader mode. I believe it is necessary to make the driver installation work.

#### Test the Patched Boot Image

Once your PC is rebooted, run the following command to change your directory:
 cd c: \adb

- Next, run the following command to temporarily load the patched image on your Tab Ultra C: fastboot boota\_patched.img
- 3. You should see similar results in your Command Prompt:

```
c:\adb>fastboot boot boota_patched.img
downloading 'boot.img'...
OKAY [ 0.502s]
booting...
OKAY [ 0.141s]
finished. total time: 0.643s
```

4. Your Tab Ultra C will automatically reboot and should be temporarily rooted until the next device reboot. You can check by opening the Magisk app and looking for "Installed". It should now read "26.1 (26100)" instead of "N/A".

| 6:28 PM 🗿                                                         |  |  |
|-------------------------------------------------------------------|--|--|
| Home                                                              |  |  |
| Download Magisk ONLY from the official GitHub page.<br>malicious! |  |  |
| Magisk                                                            |  |  |
| Installed 26.1 (26100)                                            |  |  |
| Ramdisk <b>Yes</b>                                                |  |  |

5. If everything looks good on your Tab Ultra C, move on to the final step below.

# Flash the Patched Boot Image

1. Run the following command to change your directory (unless you are still in EDL mode from the last step, then skip this step):

```
cd c:∖adb
```

- Run the following command to boot into the bootloader: adb reboot bootloader
- Run the following command to flash your Tab Ultra C with the patched image: fastboot flash boot boota\_patched.img
- 4. You should see similar results in your Command Prompt:

```
c:\adb>fastboot flash boot boota_patched.img
target reported max download size of 804268032 bytes
sending 'boot' (23500 KB)...
OKAY [ 0.502s]
writing 'boot'...
OKAY [ 0.220s]
finished. total time: 0.721s
```

- Run the following command to reboot your device: fastboot reboot
- 6. Your Tab Ultra C will reboot and should now be fully rooted. You can check by opening the Magisk app again and looking for "Installed". It should now read "26.1 (26100)" instead of "N/A".
- 7. Congratulations, you did it! (I hope.)

--END--